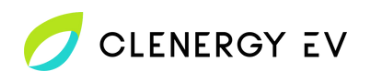

• Download the Garo Connect app for your device.

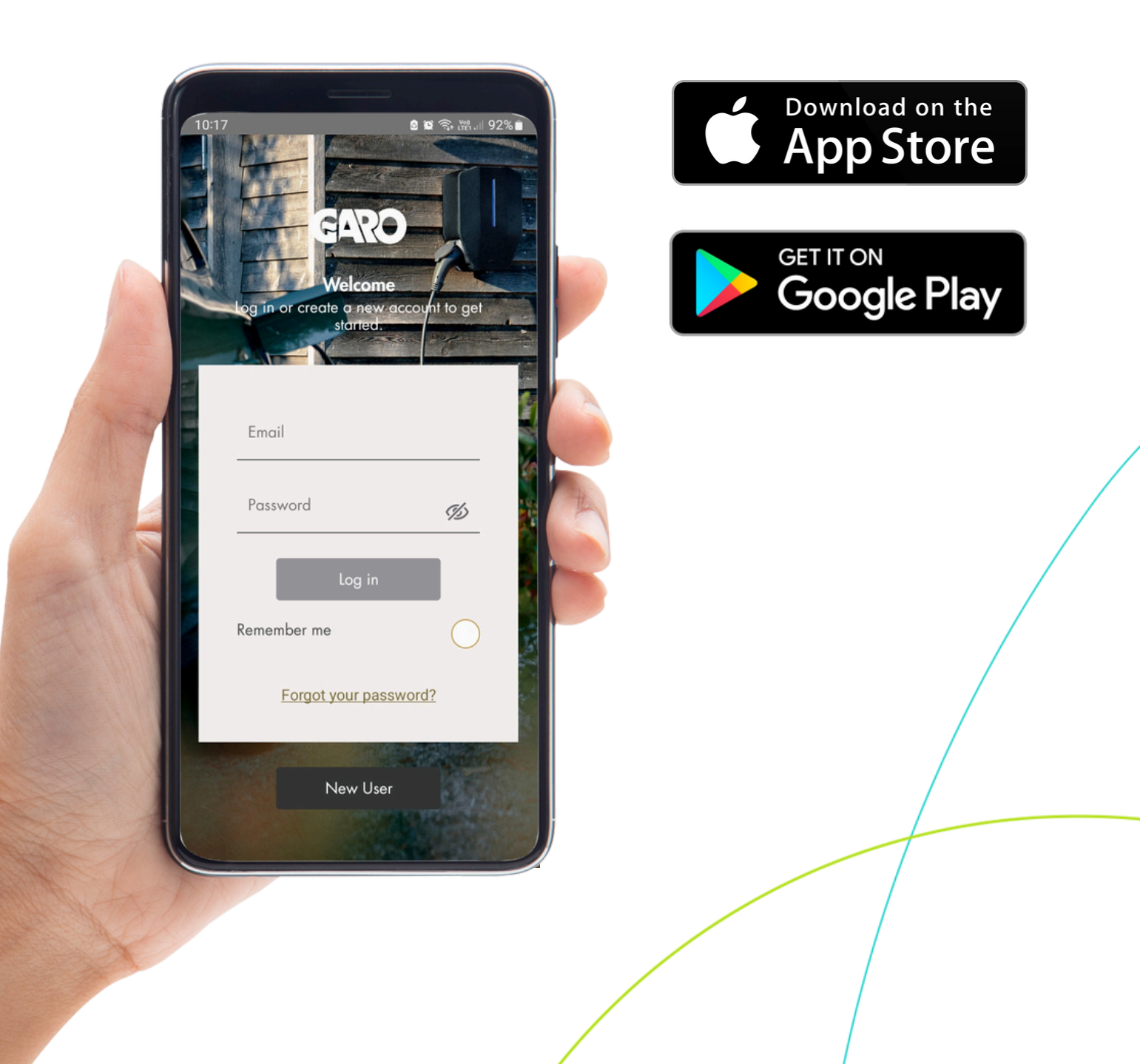

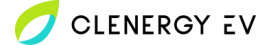

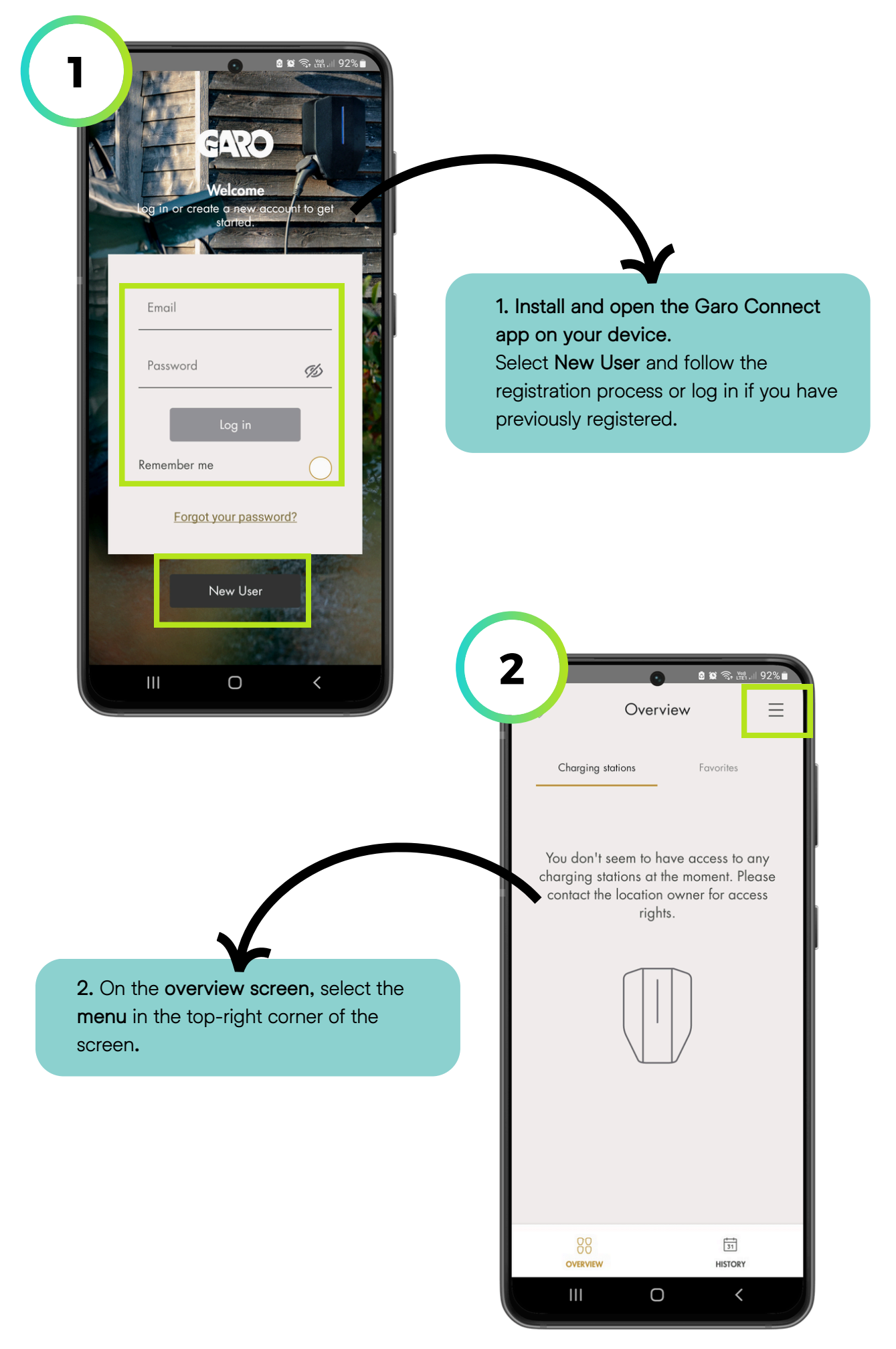

| <b>3</b> 自留急援 JI 37% a                                                               |                                                                                                    |
|--------------------------------------------------------------------------------------|----------------------------------------------------------------------------------------------------|
| (← Log out ×                                                                         |                                                                                                    |
| Overview                                                                             |                                                                                                    |
| User settings                                                                        |                                                                                                    |
| Owner V                                                                              |                                                                                                    |
| s Installer                                                                          |                                                                                                    |
| 🔶 Installers menu 🔿 🛛                                                                |                                                                                                    |
| Need help? Contact our support<br>Our terms of use<br>About he app<br>III O K        | عدید المحال       عدید المحال         Create new location       المحال         Location name*       المحال         Choose the name for the location, e.g. the address, name of the apartment or customer.       e.g. GARO         Street address       e.g. Baker Street 221B |
| <b>4.</b> Enter the <b>site address details</b> as required into the relevant fields | City                                                                                                    |
|                                                                                      | Coordinates                                                                                                    |
|                                                                                      | Latitude Longitude                                                                                                    |
|                                                                                      | I verify that I'm a certified electrician<br>and am allowed to install a charging<br>station, according to national<br>regulations                                                                                                    |
|                                                                                      |                                                                                                    |
|                                                                                      | Create location                                                                                                    |

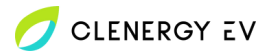

| Location name *<br>Choose the name for the location, e.g. the address,<br>name of the apartment or customer. |                                                                                                    |
|----------------------------------------------------------------------------------------------------|----------------------------------------------------------------------------------------------------|
| e.g. GARO                                                                                                    |                                                                                                    |
| Street address                                                                                               |                                                                                                    |
| e.g. Baker Street 221B                                                                                       | 5. Set the coordinates by selecting the                                                                                                    |
| e.g. London                                                                                                  | icon on the right-hand side of the screen and <b>tick to acknowledge the</b>                                                                                                    |
| Coordinates                                                                                                  | disclaimer.                                                                                                    |
| Latitude Longitude                                                                                           | Select Create location to proceed.                                                                                                    |
| and am allowed to install a charging<br>station, according to national<br>regulations                        |                                                                                                    |
|                                                                                                    |                                                                                                    |
|                                                                                                    |                                                                                                    |
|                                                                                                    | 6<br>● 章 章 耀 all 36% 量                                                                                                    |
|                                                                                                    | 6<br>● 2 2 余 元 41 36%』<br>● Clenergy Demo                                                                                                    |
|                                                                                                    | 6<br>Clenergy Demo 史 三<br>Charging Load balancing<br>stations groups Network groups                                                                                                    |
|                                                                                                    | 6<br>Clenergy Demo 文 三<br>Charging Load balancing groups Network groups                                                                                                    |
|                                                                                                    | 6<br>Clenergy Demo ≳ ≡<br>Charging Load balancing Network groups<br>Stations Groups Network groups                                                                                                    |
|                                                                                                    | 6<br>Clenergy Demo                                                                                                    |
|                                                                                                    | 6<br>Clenergy Demo                                                                                                    |
| 6. Select Add new unit + to proceed.                                                                         | 6<br>Clenergy Demo                                                                                                    |
| 6. Select Add new unit + to proceed.                                                                         | 6<br>Clenergy Demo                                                                                                    |
| 6. Select Add new unit + to proceed.                                                                         | 6<br>Clenergy Demo                                                                                                    |
| 6. Select Add new unit + to proceed.                                                                         | 6<br>Charging<br>stations<br>Charging<br>stations<br>Charging<br>Stations<br>Charging<br>Stations<br>Charging |
| 6. Select Add new unit + to proceed.                                                                         | 6<br>Clenergy Demo                                                                                                    |

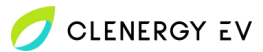

| 7                          | ত হ হ জ<br>Add new unit | - ₩ .⊪ 36% <b>.</b><br><del>(</del> |             |                          |                          |                                          |
|----------------------------|-------------------------|-------------------------------------|-------------|--------------------------|--------------------------|------------------------------------------|
|                            |                         |                                     |             |                          |                          |                                          |
| Device na                  | me                      |                                     | 7. E<br>Ade | Enter the o<br>d new uni | device nam<br>t.         | e and select                             |
|                            | у                       |                                     |             |                          |                          |                                          |
|                            |                         |                                     |             |                          |                          |                                          |
|                            | Add new unit            |                                     |             |                          |                          |                                          |
|                            | 0                       | <                                   | 8           |                          |                          | <b>第</b> 令: 暗 川 36% 🔒                    |
|                            |                         |                                     |             | Charging<br>stations     | Load balancing<br>groups | Network groups                           |
|                            |                         |                                     |             | Ungrouped                | or not installed ur      | nits                                     |
|                            |                         |                                     |             | Are you read             | y with the installation  | beino<br>ds installation<br>on? Complete |
|                            | $\checkmark$            |                                     |             |                          | Transfer location        | ,                                        |
| 8. Select the onboard to p | e charger you w         | ish to                              |             |                          |                          |                                          |
|                            |                         |                                     |             |                          |                          |                                          |
|                            |                         |                                     |             |                          |                          |                                          |
|                            |                         |                                     |             |                          |                          |                                          |
|                            |                         |                                     |             |                          | Add new unit +           |                                          |
|                            |                         |                                     |             | 111                      | 0                        | <                                        |

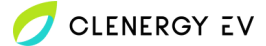

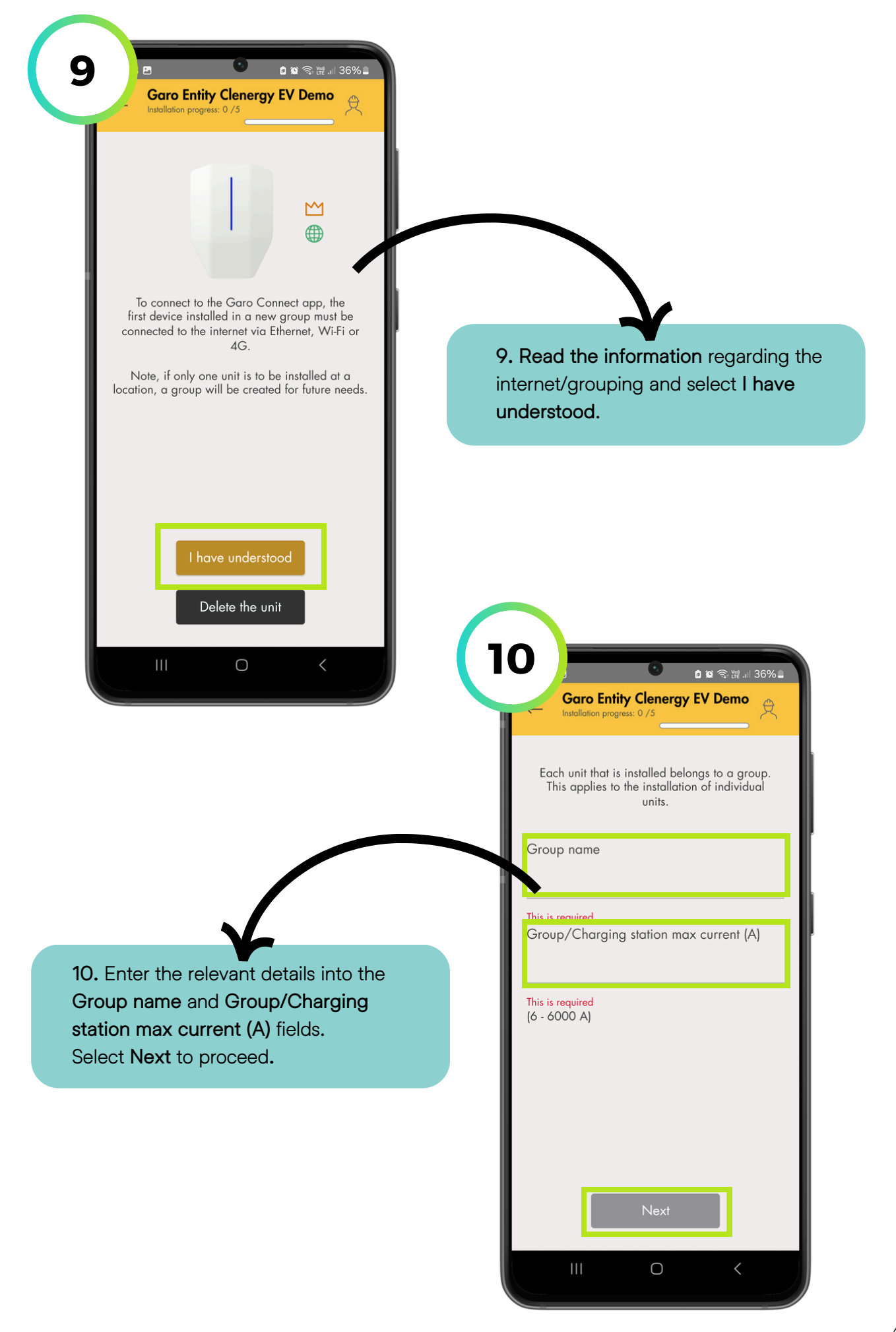

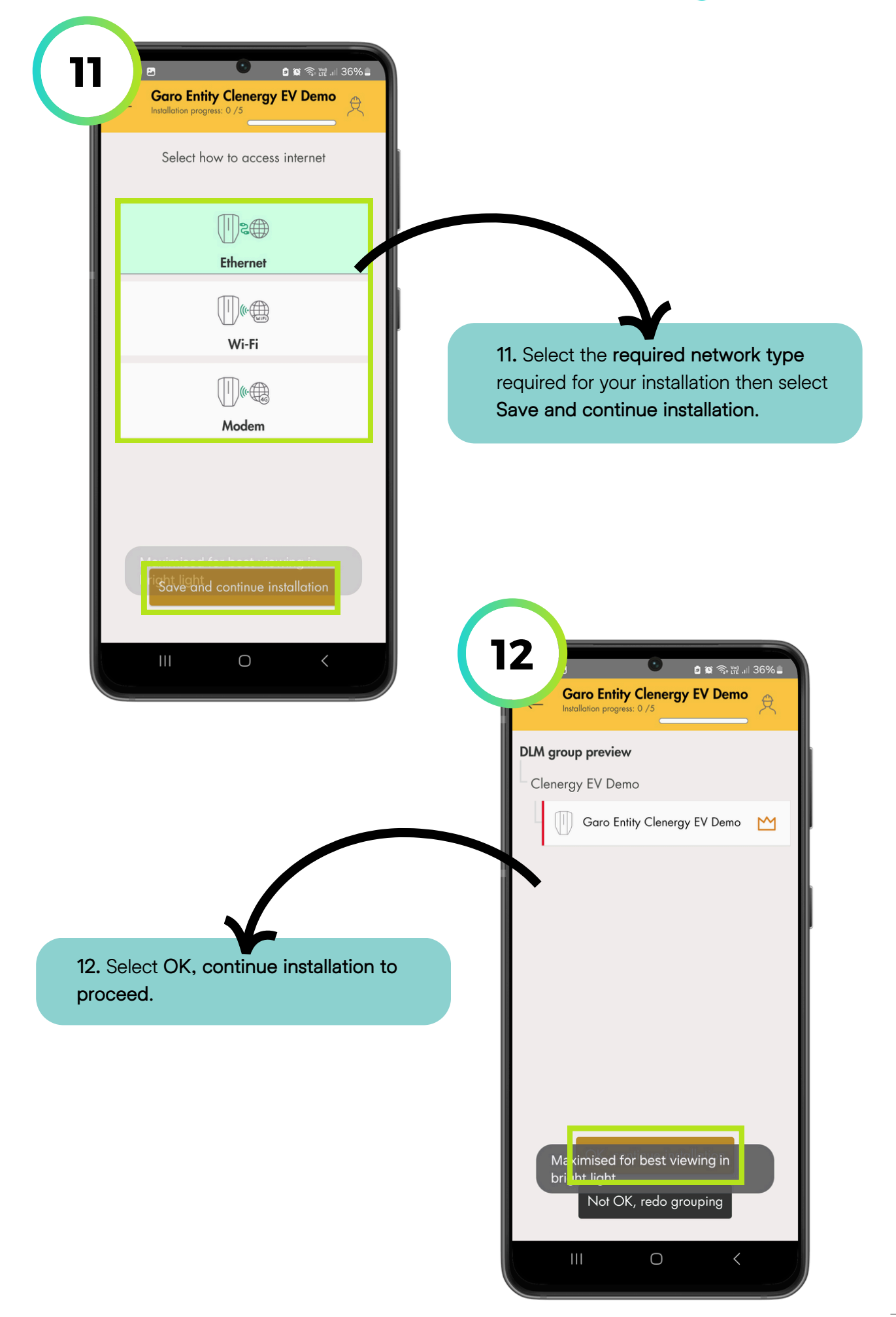

| -Garo Entity Clenergy EV Demo🔅                                                                                                    |                                                                                                    |
|----------------------------------------------------------------------------------------------------|----------------------------------------------------------------------------------------------------|
| Not connected<br>Wifi                                                                                                    |                                                                                                    |
| Progress 1/5                                                                                                    |                                                                                                    |
| Grouping<br>Completed                                                                                                    | 13. Select Continue installation.                                                                                                    |
| Grid connection →<br>Waiting for installation                                                                                                    |                                                                                                    |
| Installation bracket ID<br>Waiting for installation                                                                                                    |                                                                                                    |
| ① Power on the unit and wait for the green light                                                                                                    |                                                                                                    |
| Communication settings<br>Waiting for installation                                                                                                    |                                                                                                    |
| Declare installed                                                                                                    |                                                                                                    |
| VVCIIIIIO IOF IIISIGIIOIIOI                                                                                                    |                                                                                                    |
|                                                                                                    |                                                                                                    |
|                                                                                                    | 14                                                                                                    |
|                                                                                                    | 14<br>Grid connection                                                                                                    |
|                                                                                                    | 日本<br>Grid connection<br>Garo Entity Clenergy EV Demo                                                                                                    |
|                                                                                                    | 14<br>Grid connection<br>Garo Entity Clenergy EV Demo                                                                                                    |
|                                                                                                    | 14<br>Grid connection<br>Garo Entity Clenergy EV Demo<br>Installation bracket max current (A) ①                                                                                                    |
|                                                                                                    | Image: Constant of the second second seco |
|                                                                                                    | 14       Image: Constraint of enabled phases for bracket         Grid connection       Image: Constraint of enabled phases for bracket         Installation bracket max current (A) (1)         16                                                                                                    |
| . Configure the grid connection                                                                                                    | 14       Image: Image: Im          |
| A. Configure the grid connection arameters as required for your                                                                                                    | 14       Image: Image: Im          |
| A. Configure the grid connection<br>arameters as required for your<br>stallation.                                                                                                    | 14       Image: Image: Im          |
| A. Configure the grid connection<br>arameters as required for your<br>stallation.<br>elect Grid connection tested OK,<br>onfirm settings and proceed when                                 | 14       Image: Constraint of the second second secon          |
| A. Configure the grid connection<br>arameters as required for your<br>stallation.<br>elect Grid connection tested OK,<br>onfirm settings and proceed when<br>prrectly configured.         | 14       Image: Image: Im          |
| A. Configure the grid connection<br>arameters as required for your<br>stallation.<br>elect Grid connection tested OK,<br>onfirm settings and proceed when<br>prrectly configured.         | 14       Image: Contraction of the set of the set of the se          |
| A. Configure the grid connection<br>arameters as required for your<br>stallation.<br>elect Grid connection tested OK,<br>onfirm settings and proceed when<br>prrectly configured.         | 14       Image: Image: Im          |
| A. Configure the grid connection<br>arameters as required for your<br>stallation.<br>elect Grid connection tested OK,<br>onfirm settings and proceed when<br>prrectly configured.         | 14       Image: Image: Im          |
| Configure the grid connection<br>arameters as required for your<br>stallation.<br>elect Grid connection tested OK,<br>onfirm settings and proceed when<br>prrectly configured.            | 14       Image: Contraction of the set of the set of the se          |
| <ul> <li>Provide the grid connection arameters as required for your stallation.</li> <li>elect Grid connection tested OK, onfirm settings and proceed when precedy configured.</li> </ul> | Image: State of the state of the state  |

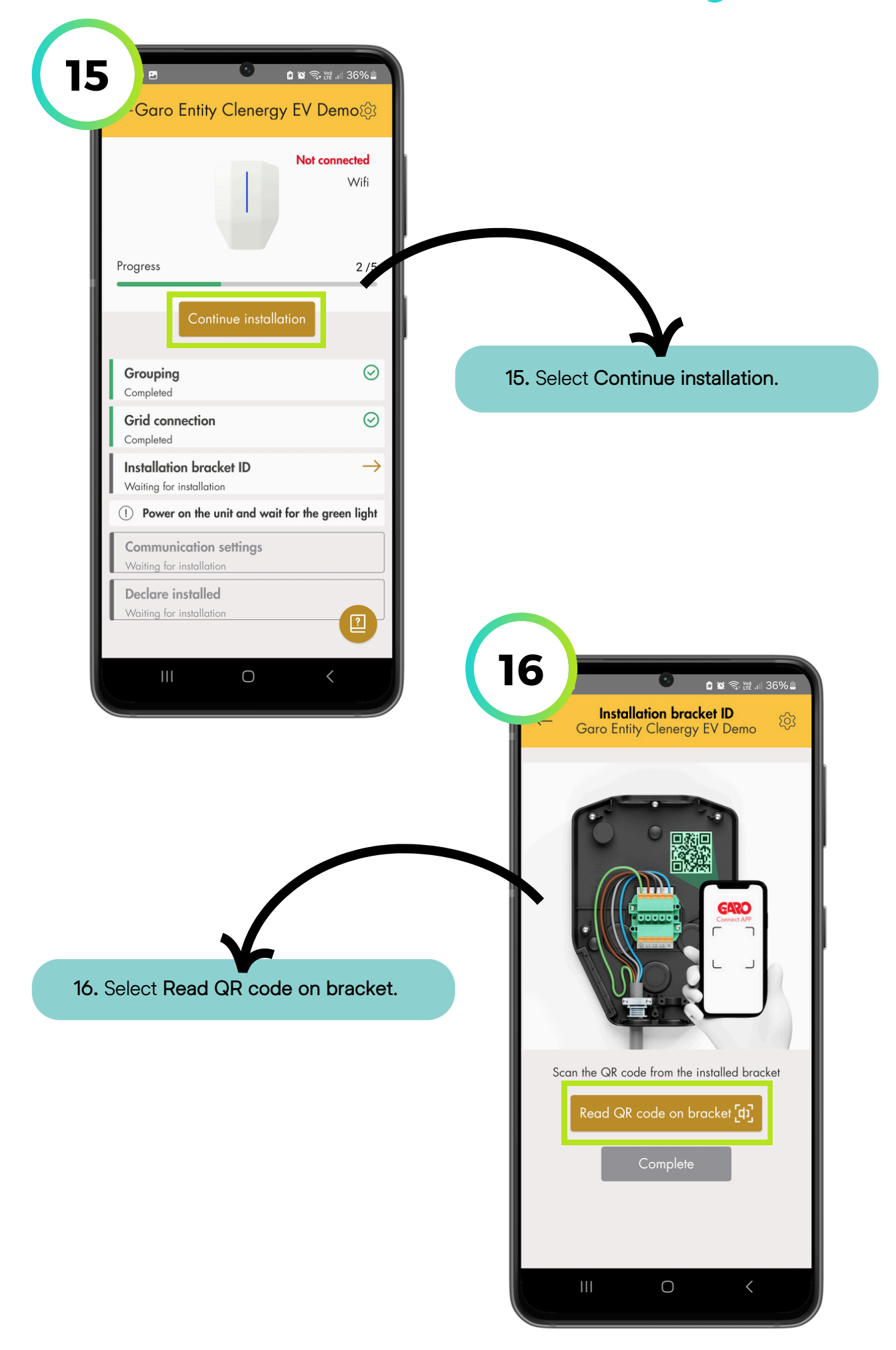

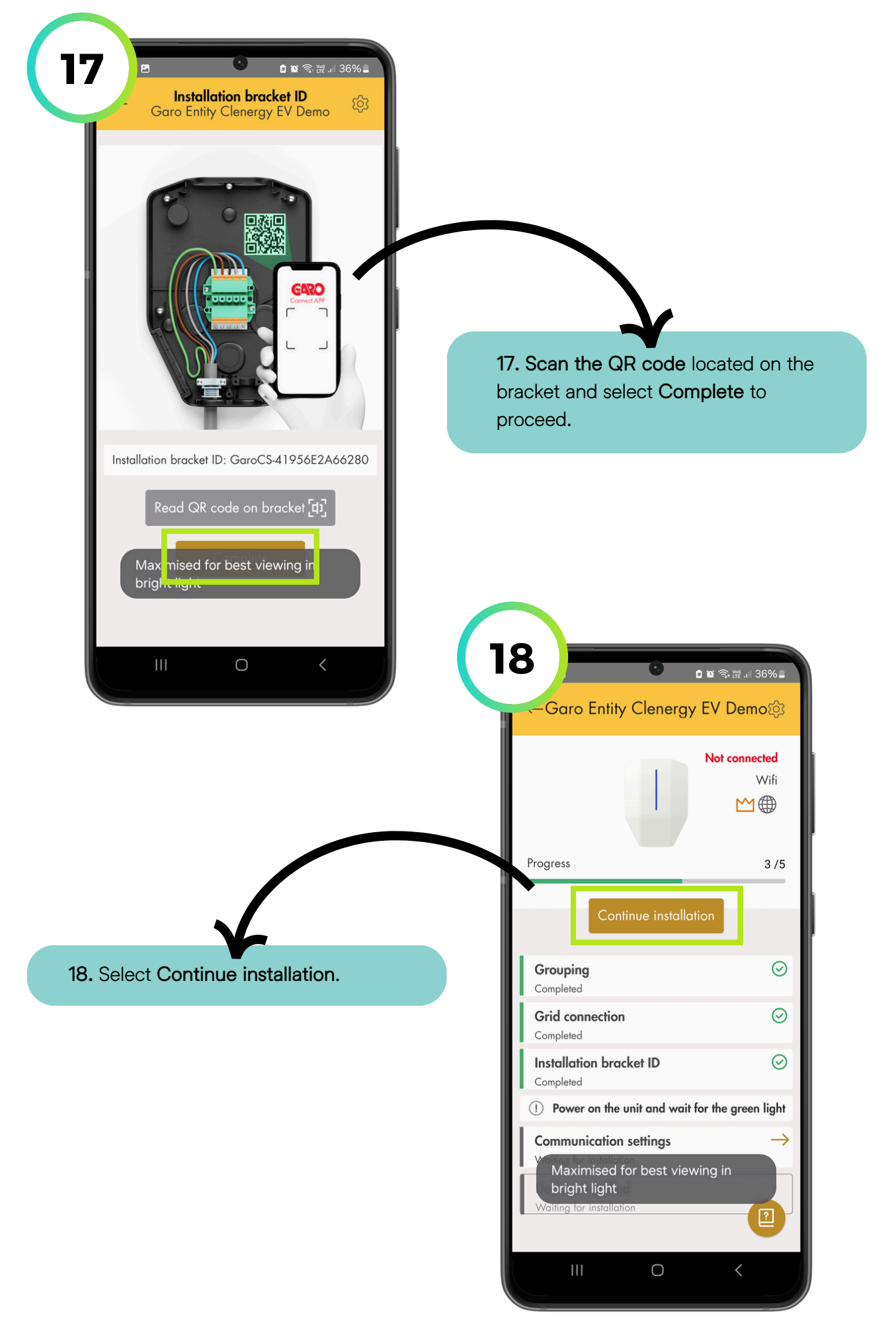

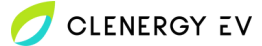

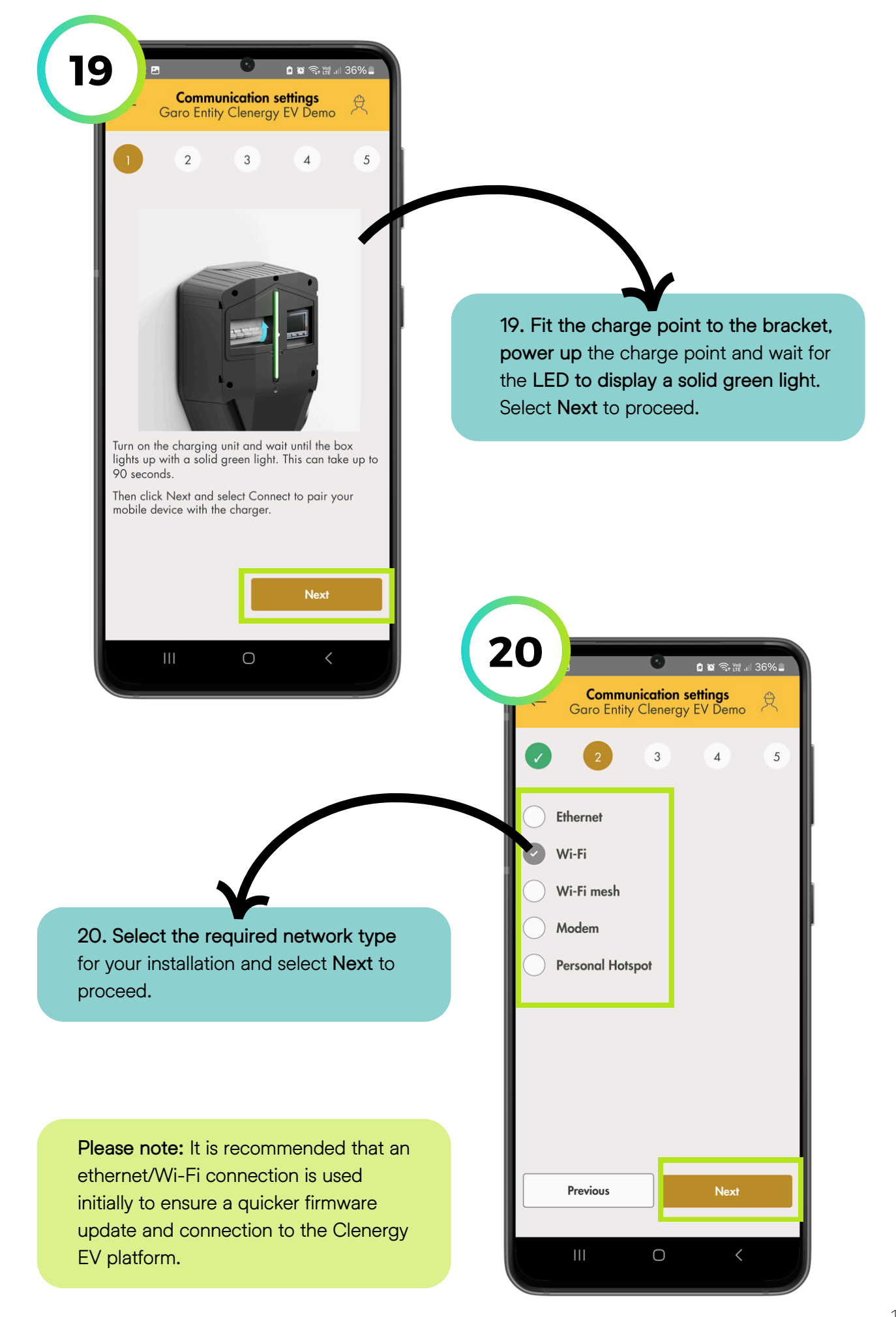

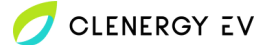

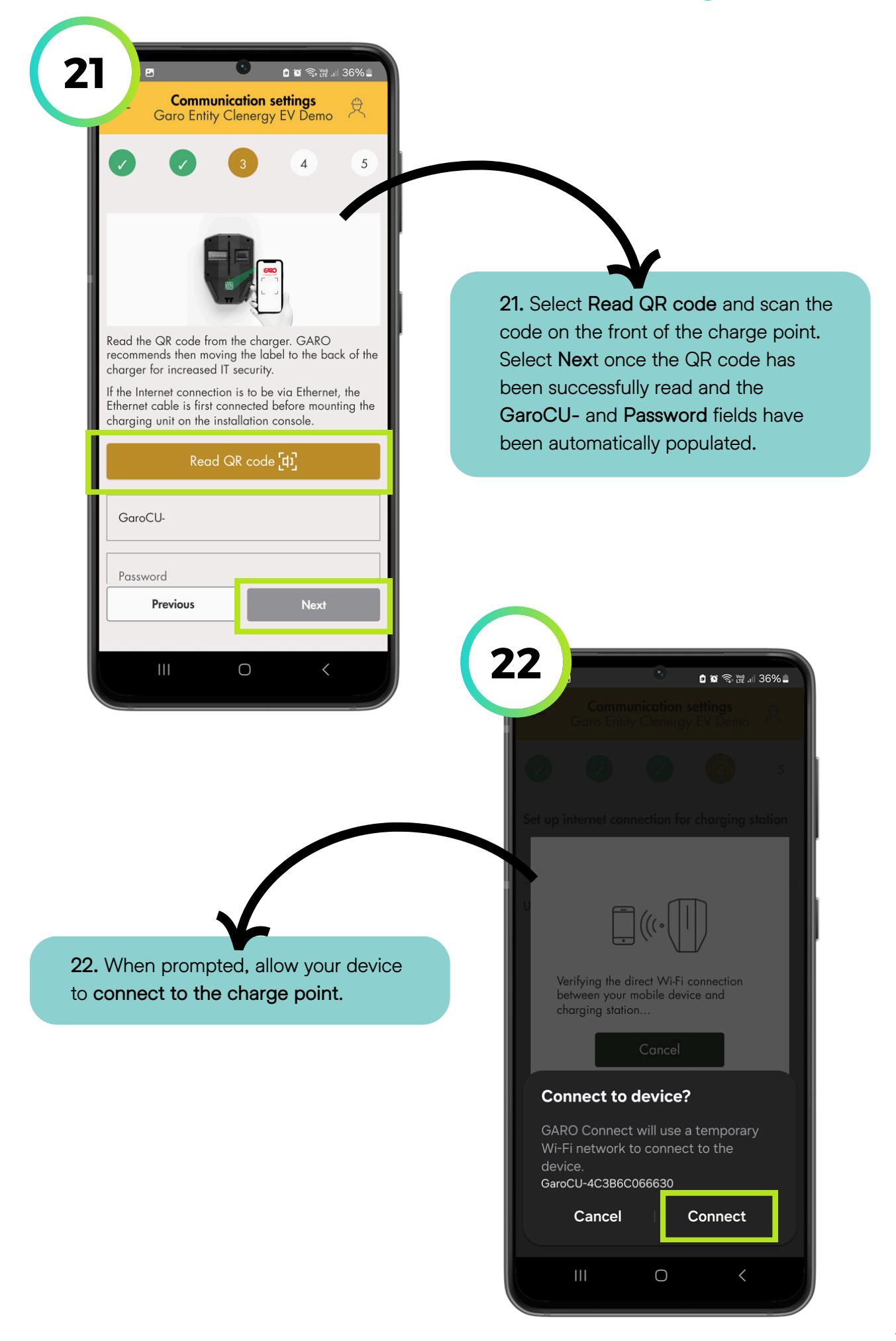

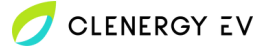

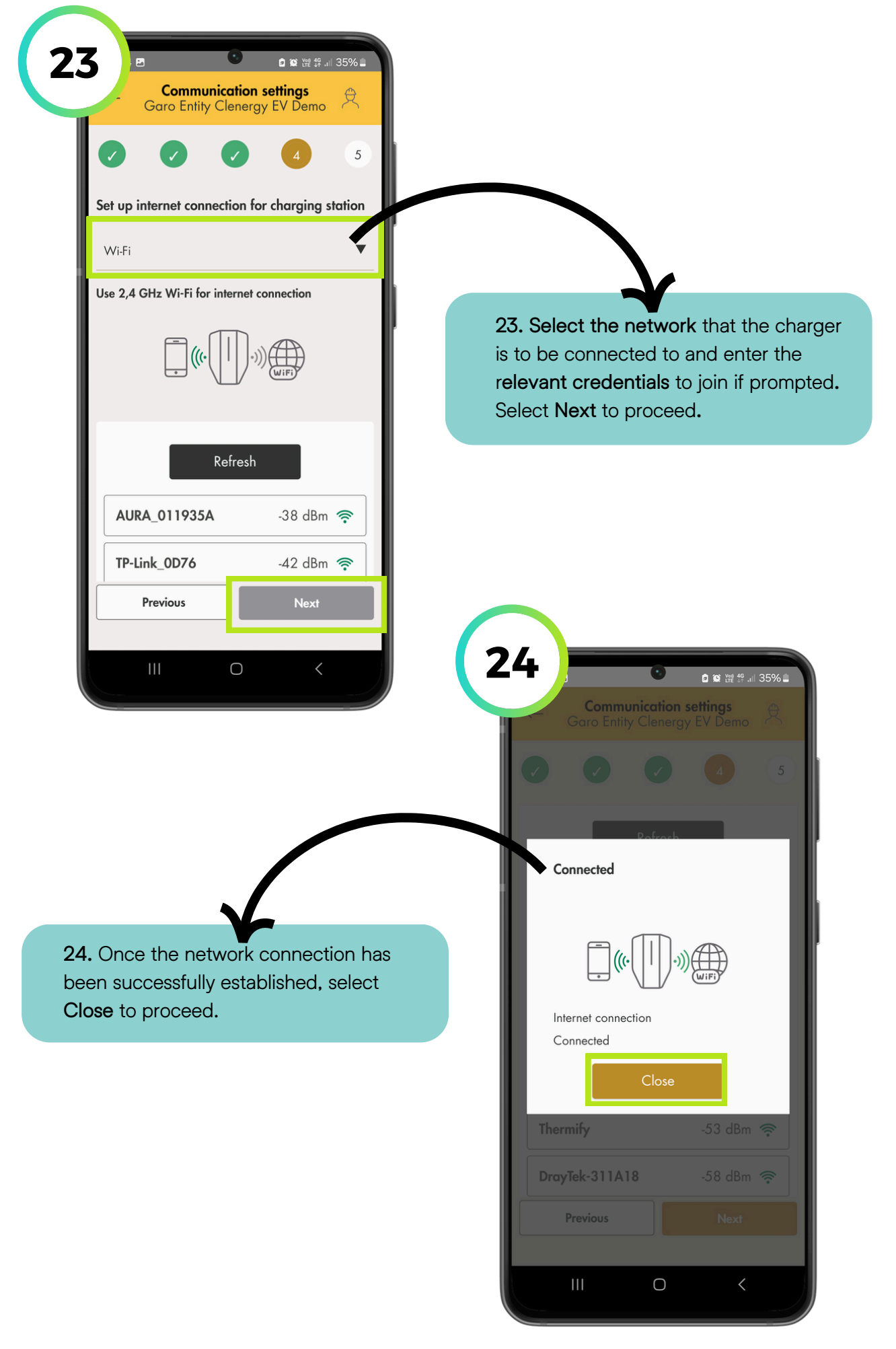

| Close direct Wi-Fi connection to charging station's access point and connect your mobility in all selected network is confirmed by the through the the charging station       25. Select Close connection and complete.                                                                                                    | 25<br>Communication settings<br>Garo Entity Clenergy EV Demo                                                 |         |                                           |                      |                               |
|----------------------------------------------------------------------------------------------------|----------------------------------------------------------------------------------------------------|---------|-------------------------------------------|----------------------|-------------------------------|
| Continue installation<br>vill be indicated by the ⊕ icon turning<br>green.<br>Close connection to<br>stabilise for several minutes before<br>proceeding. A successful connection<br>vill be indicated by the ⊕ icon turning<br>green.<br>Continue installation<br>Complete<br>Continue installation<br>Complete<br>Complete<br>Complete<br>Continue installation<br>Complete<br>Complete | Close direct Wi-Fi connection to charging station's access point and connect your mobile device to internet. | 28<br>C | 5. Select Clos<br>omplete.                | se connectio         | on and                        |
| Confine<br>Wifi<br>26. Allow the network connection to<br>stabilise for several minutes before<br>proceeding. A successful connection<br>will be indicated by the ⊕ icon turning<br>green.<br>Continue installation<br>Completed<br>Installation bracket ID<br>Completed<br>Installation bracket ID<br>Completed<br>Original Completed<br>Completed<br>Compl                            | Previous Complete                                                                                            | 2       | 6<br>Garo Entity                          | ی م<br>γ Clenergy EV | ক ল্লি আ 35% এ<br>Demo        |
| 20. Allow the network connection to stabilise for several minutes before proceeding. A successful connection will be indicated by the ⊕ icon turning green.<br>Grouping Completed Grid connection © Completed © Completed © Co                                                                                                    |                                                                                                    |         | Progress                                  |                      | Online<br>Wifi<br>⊻1⊕<br>4 /5 |
| Grid connection Completed Grid connection Completed Grid connection Completed Grid connection Completed The green light Communication settings Contact of the green light Communication settings Contact of the green light Communication settings Contact of the green light Communication settings Contact of the green light Communication settings Contact of the green light Communication settings Contact of the green light Communication settings Contact of the green light Communication settings Contact of the green light Communication settings Contact of the green light Contact of the green light Contact of the gre                                                                                                    | <b>Stabilise</b> for several minutes before proceeding. A successful connection                              |         | Grouping<br>Completed                     |                      |                               |
| Installation bracket ID<br>Completed<br>Power on the unit and wait for the green light<br>Communication settings                                                                                                    | green.                                                                                                    |         | Grid connection                           | 1                    | $\odot$                       |
| <ul> <li>Power on the unit and wait for the green light</li> <li>Communication settings</li> </ul>                                                                                                    |                                                                                                    |         | Installation bra<br>Completed             | cket ID              | $\odot$                       |
| Communication settings 📀                                                                                                    |                                                                                                    |         | ① Power on the                            | unit and wait for th | e green light                 |
| Completed                                                                                                    |                                                                                                    |         | Communication<br>Completed                | settings             | $\odot$                       |
| Declare installed       >         Waiting for installation       Image: Constallation                                                                                                    |                                                                                                    |         | Declare installe<br>Waiting for installat | <b>d</b><br>ion      | $\rightarrow$                 |

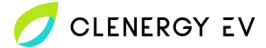

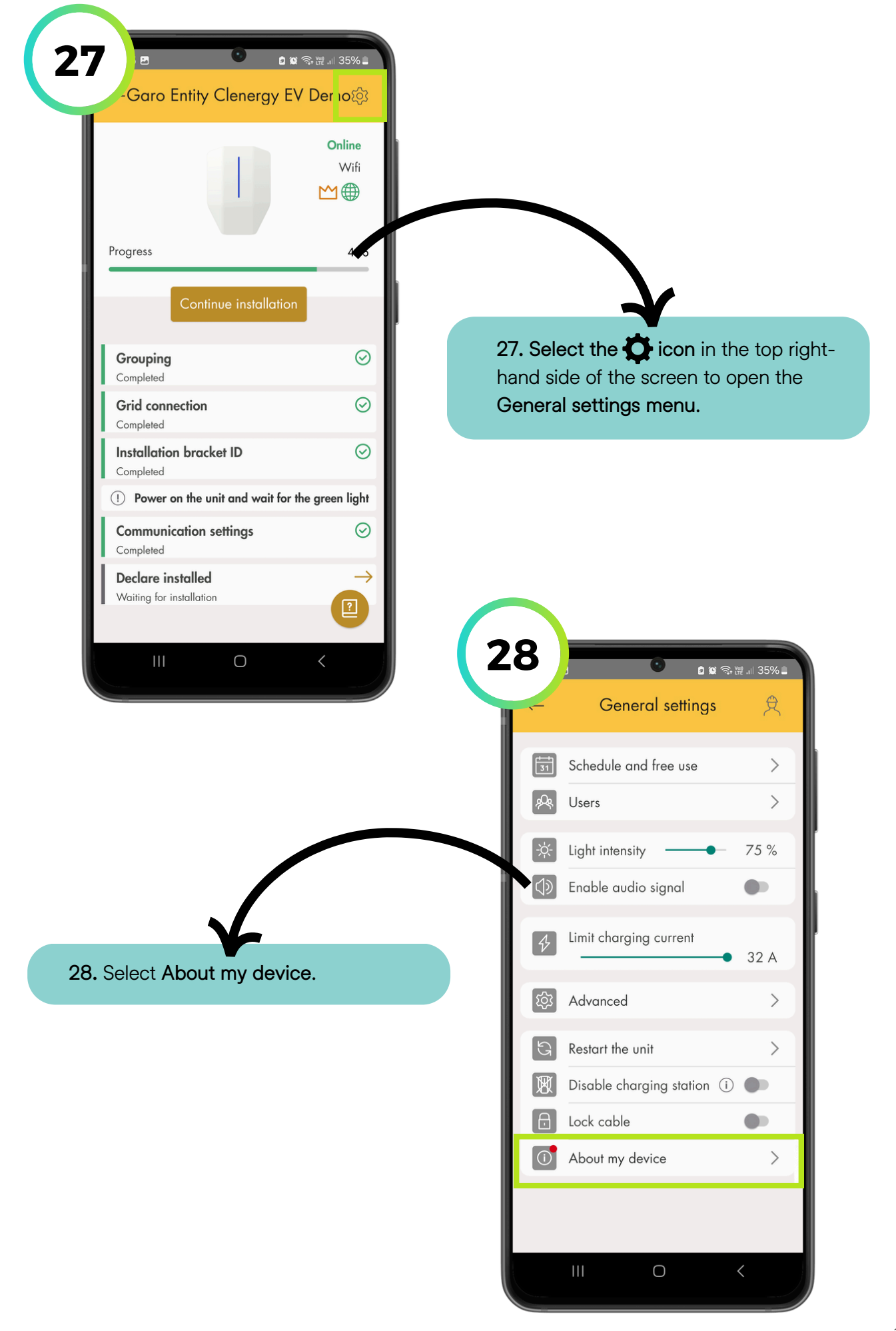

# 💋 CLENERGY EV

| 29<br>About my device<br>Garo Entity Clenergy EV Demo                                                                                                    |                                                                                                    |
|----------------------------------------------------------------------------------------------------|----------------------------------------------------------------------------------------------------|
| Outo Linity Clenergy L v Denis     Device name: Garo Entity Cl     Wendor:   Model:   Device ID:   GaroCS-41956E2A66280   Charging unit ID:   N/A   Firmware version:   N/A   Version update available   Vadate firmware automatic   Diagnostic files   Diagnostic files | 29. Select Version update available.                                                                                                    |
| 30. Select the firmware version to be<br>updated (if available) and allow the<br>upload to take complete. Please allow<br>around 10 minutes for this process to<br>complete. Once completed, return to<br>the General settings menu.                                     | You creating station has the latest version of the firmware         You are running         Image: Garo EntityPro v.1.10.7         Update firmware automatically |
| Please note: If a 4G/SIM network is to<br>be used, it is recommended that the<br>Update firmware automatically option<br>remains off to avoid potential issues<br>during future updates caused by signal                                                                 |                                                                                                    |

| i 🏓                     | ଅ <b>ଓ</b> ଅଛିବି<br>        | G; ∰2 .i∏ 34% 🛢   |   |                                                                                                    |                                                                                                    |                                                             |
|-------------------------|-----------------------------|-------------------|---|----------------------------------------------------------------------------------------------------|----------------------------------------------------------------------------------------------------|-------------------------------------------------------------|
|                         | General settings            | <b>犬</b>          |   |                                                                                                    |                                                                                                    |                                                             |
| <b>1</b>                | Schedule and free use       | >                 |   |                                                                                                    |                                                                                                    |                                                             |
| <i>P</i> &              | Users                       | >                 |   |                                                                                                    |                                                                                                    |                                                             |
| -☆-                     | Light intensity             | 75 %              |   |                                                                                                    |                                                                                                    |                                                             |
| $\langle\rangle$        | Enable audio signal         | •                 |   |                                                                                                    |                                                                                                    |                                                             |
| \$                      | Limit charging current      | 32 A              | 7 |                                                                                                    | ¥                                                                                                    |                                                             |
| \$ <u>3</u>             | Advanced                    | >                 | 3 | I. Select Advar                                                                                                    | iced to proc                                                                                              | eea.                                                        |
| G                       | Restart the unit            | >                 |   |                                                                                                    |                                                                                                    |                                                             |
| ×                       | Disable charging station (i |                   |   |                                                                                                    |                                                                                                    |                                                             |
| ð                       | Lock cable                  | •                 |   |                                                                                                    |                                                                                                    |                                                             |
|                         | III O                       | <                 | 3 | 2                                                                                                    | ত ৫ জ জা<br>figuration                                                                                    | ≇.⊪ 34% ≞                                                   |
|                         |                             | <                 | 3 | 2<br>Garo Entity<br>OCPP connectivity<br>GaroDeviceld (                                                                 | তি এ জ জ জ<br><mark>figuration</mark><br>Clenergy EV Dem                                                  | a 34% ≞<br>o ⊄                                              |
|                         |                             | <                 | 3 | 2<br>Garo Entity                                                                                                    | ি ≌ জ জ<br>figuration<br>Clenergy EV Dem                                                                  | e ⊪ 34% <b>_</b><br>o                                       |
| Scro                    | III O                       | he<br>ect Select  | 3 | 2<br>Cor<br>Garo Entity<br>OCPP connectivity<br>GaroDeviceId (1)<br>GaroRemoteCsms                                      | ি থ জ জ<br>figuration<br>Clenergy EV Dem                                                                  | e .⊪ 34% <b>_</b><br>o                                      |
| Scro<br>nfigu<br>m list | III O                       | he<br>ect Select  | 3 | 2<br>Cor<br>Garo Entity<br>OCPP connectivity<br>GaroDeviceId (<br>GaroRemoteCsms                                        | و کو کو کو کو کو کو کو کو کو کو کو کو کو                                                                  | o A                                                         |
| Scro<br>nfigu<br>m list | III O                       | Ane<br>ect Select | 3 | 2<br>Cor<br>Garo Entity<br>OCPP connectivity<br>GaroDeviceId (<br>GaroRemoteCsms<br>Sele<br>Sync configuratio           | Clenergy EV Dem<br>Clenergy EV Dem<br>Url ()                                                              | <ul> <li>34% ⊥</li> <li>34% ⊥</li> <li>2</li> </ul>         |
| Scro<br>nfigu<br>n list | III O                       | he<br>ect Select  | 3 | 2<br>Cor<br>Garo Entity<br>OCPP connectivity<br>GaroDeviceId (1)<br>GaroRemoteCsms<br>Sele<br>Sync configuration<br>Reb | Clenergy EV Dem<br>Clenergy EV Dem<br>Url (i)<br>Act from list<br>ns on boot                              | · 1 34%                                                     |
| Scro<br>nfigu<br>n list | III O                       | he<br>ect Select  | 3 | 2<br>Cor<br>Garo Entity<br>OCPP connectivity<br>GaroDeviceId (1)<br>GaroRemoteCsms<br>Sele<br>Sync configuratio         | Clenergy EV Dem<br>Clenergy EV Dem<br>Url (i)<br>ect from list<br>ns on boot<br>oot device<br>ore default | 2 .11 34%<br>•<br>•<br>•<br>•<br>•<br>•<br>•<br>•<br>•<br>• |

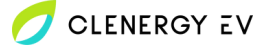

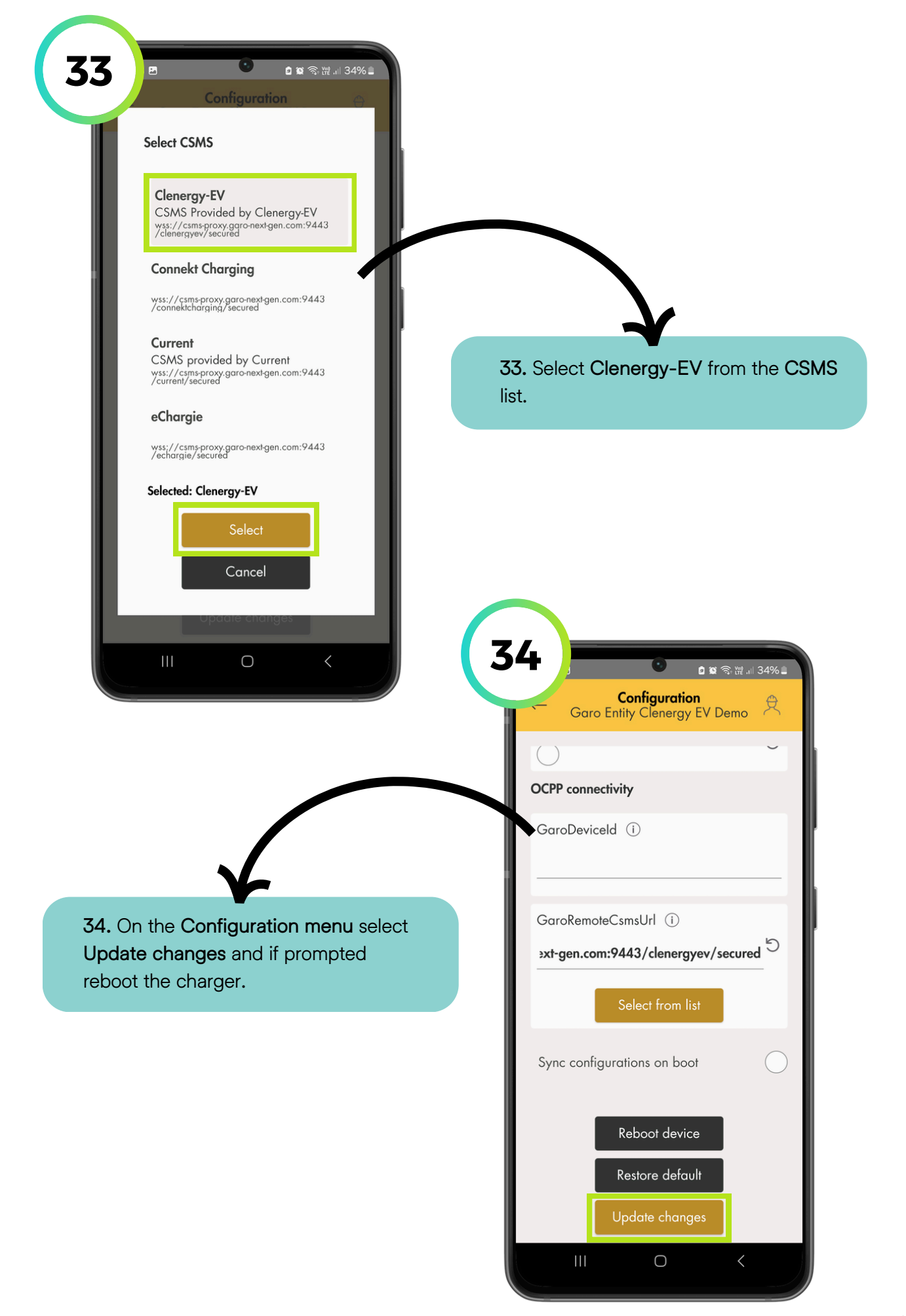

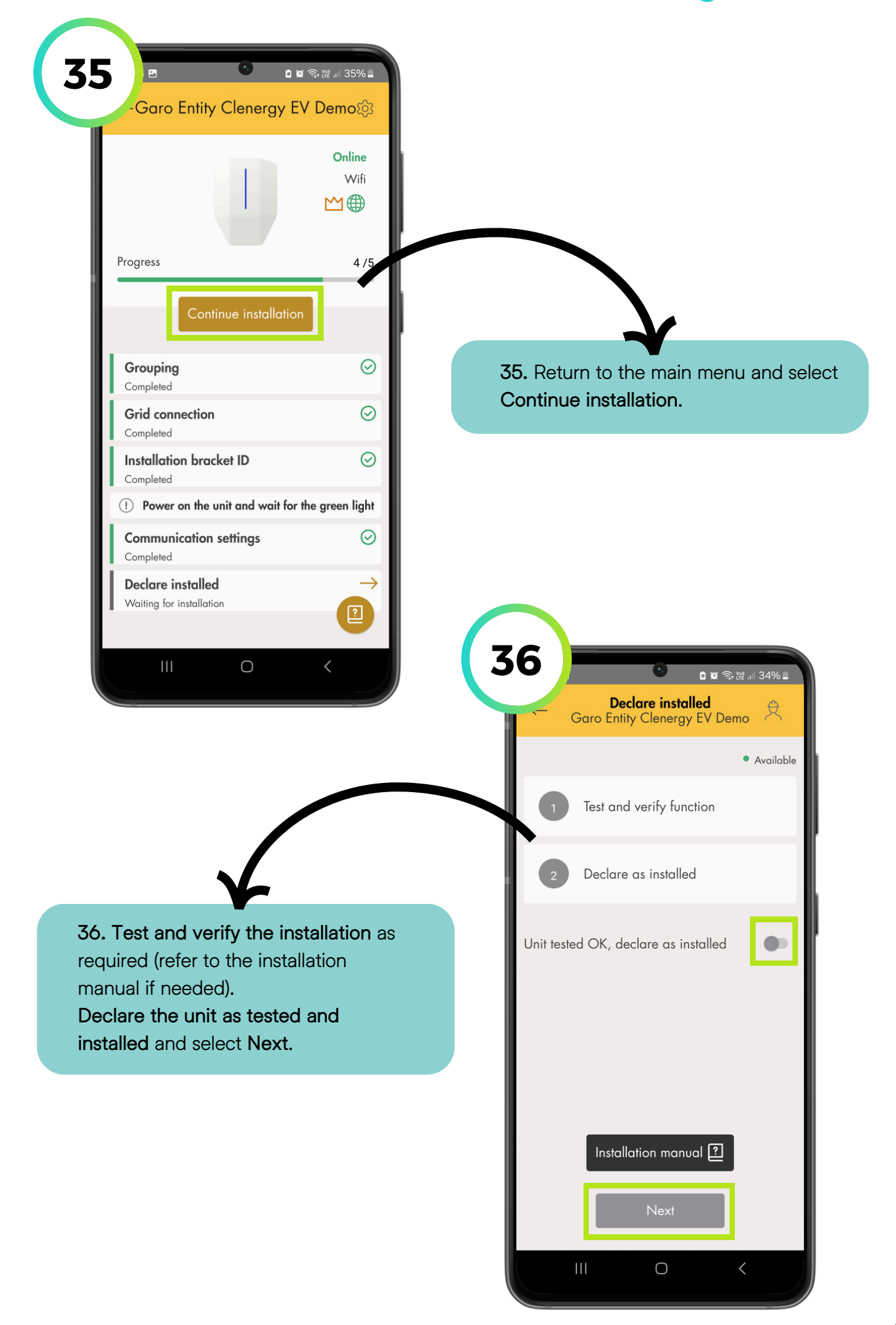

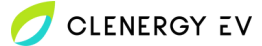

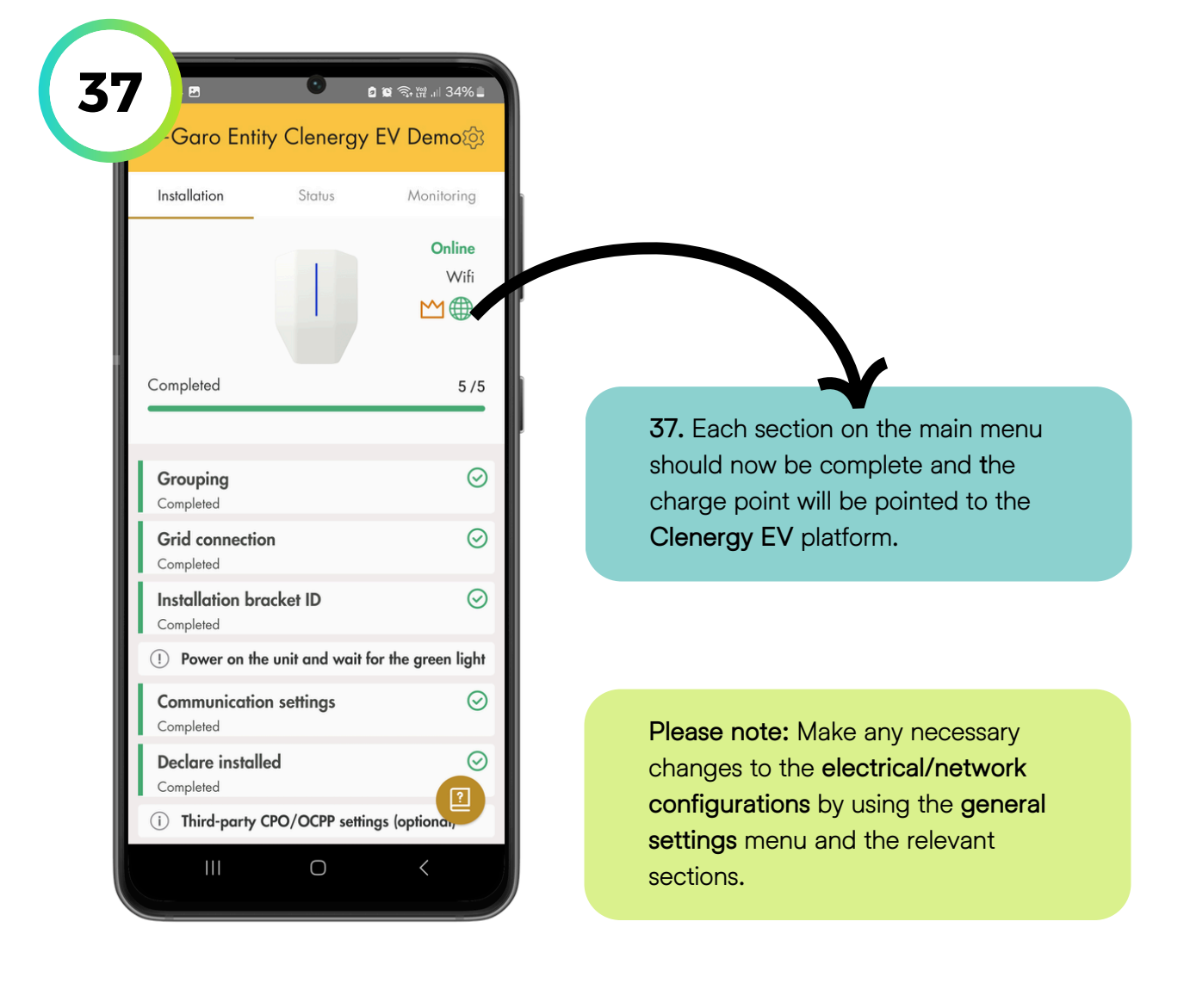